### **Réservation de salle Outlook**

Lise Gicquel Technicienne DRT

31 mai 2018

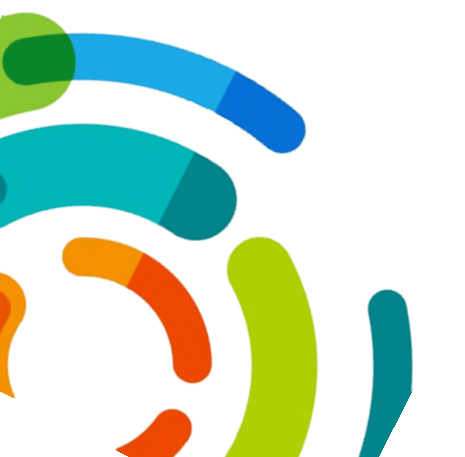

Centre intégré universitaire de santé et de services sociaux de l'Est-del'Île-de-Montréal QUÉDEC & &

## **RÉSERVATION DE SALLE - OUTLOOK**

Lise Gicquel

# RÉSERVATION DE SALLE DANS OUTLOOK

#### Table des matières

| Rése | ervation de salle Outlook                 | 1  |
|------|-------------------------------------------|----|
| ١.   | Ouvrir votre calendrier                   | 2  |
| II.  | Créer un évènement pour réserver la salle | 2  |
| III. | Annuler la réservation                    | 11 |
| IV.  | Modifier la réservation                   | 13 |
| V.   | Répondre à une demande de réunion         | 15 |
| Ann  | exe :                                     | 20 |

## I. OUVRIR VOTRE CALENDRIER

Pour ouvrir le calendrier dans un autre onglet :

Cliquer sur les petits carrés en haut à gauche de Office 365

| Office 365 Outloo                   |                                                                 |
|-------------------------------------|-----------------------------------------------------------------|
| Rech. dans les messages et contacts | 🔎 🕀 Nouveau   Y 🛛 🗠 Marquer tout comme lu                       |
| 🕝 Dossiers                          | Boîte de réception                                              |
| ∧ Favoris                           | Suivant : Comité de projet SMÉ - Migration Exchange • LA-503-09 |
|                                     |                                                                 |

Mettre le pointeur sur les 3 points verticaux à droite de Calendrier puis sélectionner **Ouvrir** dans un nouvel onglet

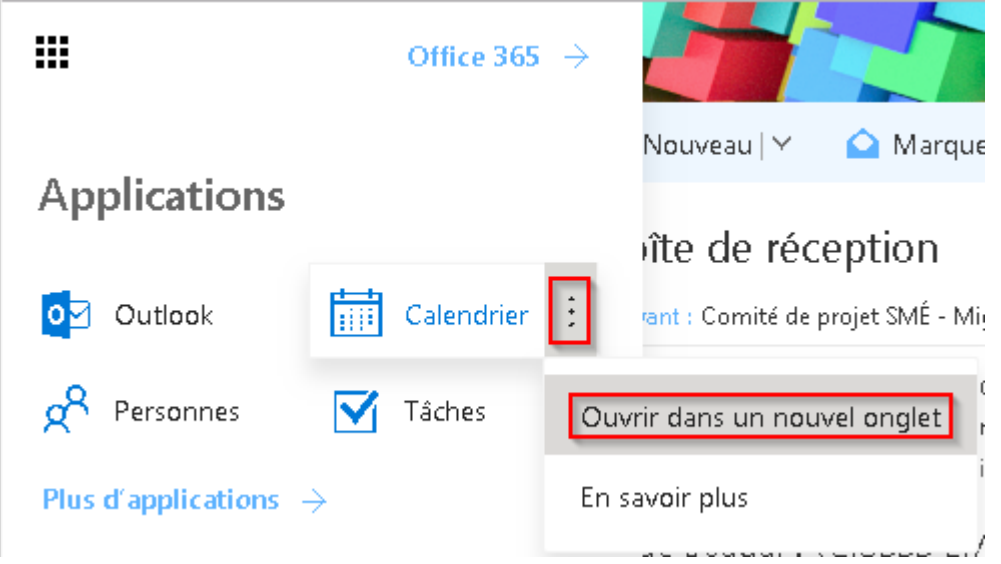

# **II. CRÉER UN ÉVÈNEMENT POUR**

### **RÉSERVER LA SALLE**

Dans le calendrier cliquer sur **Nouveau** 

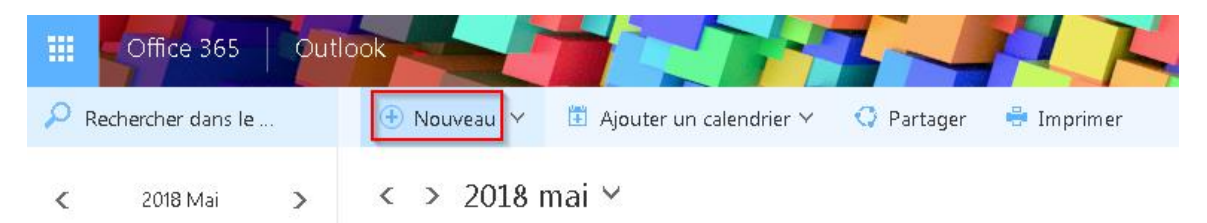

Pour simplifier votre recherche de salle selon vos besoins, remplir tous les autres champs avant de sélectionner une salle.

NB : Si vous souhaitez réserver une salle uniquement, créer un évènement sans participants.

- 1. <u>Remplir les champs de l'évènement (nom, date, heure, participants, détails, autres...)</u>
- Saisir le titre de l'évènement dans la 1<sup>ère</sup> cellule

| ш        | Y           | Office  | e 36             | 5                 | 9     | outlo            | ook   | -        |            | 1           |      |                       | -        | 77      | 5            |               |
|----------|-------------|---------|------------------|-------------------|-------|------------------|-------|----------|------------|-------------|------|-----------------------|----------|---------|--------------|---------------|
|          | Re          | ₹M      | Envo             | yer               | Ī     | T Ar             | nnule | rΥ       | Répon      | idre   ∽    | 0    | Joindre               | 71       | Symbo   | le 🗸         | Catégoriser 🜱 |
| <        |             | D       | éta              | ils               |       |                  |       |          |            |             |      |                       |          |         | Cor          | nmentaires    |
| 1.<br>30 | M<br>1<br>8 | te      | est rés          | ervati<br>• un li | on de | e salle<br>u une | salle | ]        |            |             |      |                       |          |         |              |               |
| 14       | 15<br>Sé    | lection | nne              | r la              | dat   | e et             | : ľ'n | eure     | de l'é     | vènem       | ent  |                       |          |         |              |               |
|          |             | 📑 Enre  | egistr           | er                | TT -  | Annu             | ıler  | 0 -      | Joindre    | Symbol      | • ~  | Catégori              | ser 🗸    | D;      |              |               |
|          |             | Déta    | ils              |                   |       |                  |       |          |            |             |      |                       |          |         |              | Commentaires  |
|          |             | Test ré | servati          | ion sal           | lle   |                  |       |          |            |             |      |                       |          |         |              |               |
|          |             | Ajoute  | er un li         | eu ou             | une s | salle            |       |          |            |             |      |                       |          |         |              |               |
|          |             | Début   |                  |                   |       |                  |       |          |            |             |      |                       |          |         | 1            |               |
|          |             | lun. 20 | 718- <b>0</b> 5- | -28               |       |                  |       |          |            | 12:30       | -    |                       | Toute la | journée |              |               |
|          |             | Fin     | n8-05-           | -28               |       |                  |       |          |            | 13:00       | -    |                       | Privé    |         |              |               |
|          |             | <       |                  | 20                | 018 M | 1ai              |       | >        |            |             |      |                       |          |         | 1            |               |
|          |             | D.      | <u>L</u>         | .M                | .м    | ĩ                |       | <u>s</u> | participar | nts.        |      |                       |          |         |              |               |
|          |             | 29      | 30               | 1                 | 2     | 3                | 4     | 5        |            | Europeinter |      |                       |          |         |              |               |
|          |             | 6       | 7                | 8                 | 9     | 10               | 11    | 12       | -          | Calendr     | ier  | calendrier            |          |         | -            |               |
|          |             | 13      | 14               | 15                | 16    | 17               | 18    | 19       |            | Afficher co | omme |                       |          |         |              |               |
|          |             | 20      | 28               | 22                | 30    | 31               | 1     | 20       | -          | Occupé      | (e)  |                       |          |         | -            |               |
|          |             |         | _                |                   | •     | Auj              | ourd' | hui      | <u>A</u>   | <u>A</u> := | :=   | <u>≡</u> € <u>⇒</u> ≡ | ~        |         | <b>C</b> (1) | ]             |

 Renseigner les autres informations : répétition, Rappel, Affichage dans votre calendrier et détails (raison de la réservation...)

|          |     | Office 365 Outlook                                      |              |
|----------|-----|---------------------------------------------------------|--------------|
| P        | Re  | 📨 Envoyer 🛅 Annuler 🕕 Joindre Symbole 🗠 Catégoriser 🗠 📮 |              |
| <        |     | Détails                                                 | Commontairos |
| D        |     |                                                         | Commentaires |
| 2.9      | 30  | Test réservation salle                                  |              |
| 6        | 7   | Ajouter un lieu ou une salle                            |              |
| 13       | 14  | Début                                                   |              |
| 20       | 21  | lun. 2018-05-28                                         |              |
| 27       | 28  | Fin                                                     |              |
|          |     | Iun. 2018-05-28 📰 13:00 👻 🌅 Privé                       |              |
| $\wedge$ | Vc  | 🕀 Fuseau horaire 🕑                                      |              |
|          | G   | Sondage pour une heure de réunion                       |              |
|          |     | Soumettez des créneaux au vote des participants.        |              |
|          |     | Répéter Enregistrer dans le calendrier                  |              |
|          |     | Jamais Calendrier 🗸                                     |              |
|          | Αι  | Rappel Afficher comme                                   |              |
|          | Ci  | 10 minutes Viccupèle)                                   |              |
| U        | G   | Ajouter un rappel par courriel                          |              |
| Ť        | UI. |                                                         |              |
|          |     | test réservation de salle libre                         |              |
|          |     |                                                         |              |
|          |     |                                                         |              |
|          |     |                                                         |              |
|          |     |                                                         |              |
|          |     |                                                         |              |

#### > Ajouter les participants

Aller dans la section Contacts

Vous pouvez choisir si la réunion est obligatoire ou facultative pour chaque personne <u>avant</u> de sélectionner les participants

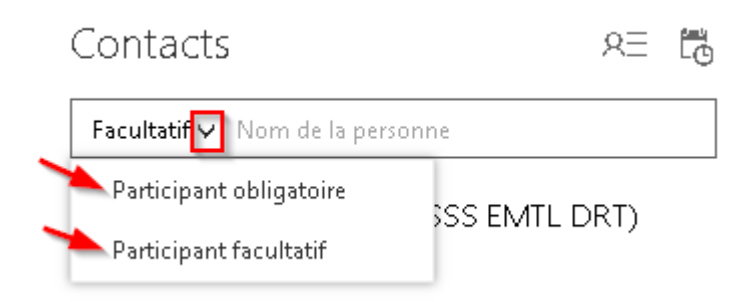

> Ensuite chercher les participants dans la section Contacts

| ffice 365 Outlook                                                                                                    |                                        | P N          |                                                                                                    |                                                                                                    |                     |
|----------------------------------------------------------------------------------------------------|----------------------------------------|--------------|----------------------------------------------------------------------------------------------------|----------------------------------------------------------------------------------------------------|---------------------|
| 🕶 Envoyer 前 Annuler 🕕 Joindre Sy                                                                                                    | /mbole 🌱 Catégoriser 🌱 📮               |              |                                                                                                    |                                                                                                    |                     |
| Détails                                                                                                    |                                        | Commentaires | Contacts                                                                                                    | RE 🐻                                                                                                    | Но                  |
| Test réservation salle                                                                                                    |                                        |              | Obligatoire 🗸 eli                                                                                                    |                                                                                                    | < >                 |
| Ajouter un lieu ou une salle<br>Début<br>lun. 2018-05-28<br>Fin<br>lun. 2018-05-28                                                                     | 12:30 Toute la journée                 |              | Lise Elisabeth<br>Lise Elisabeth<br>Elisabeth<br>Elisabeth<br>Elisabeth<br>Elisabeth<br>Elisabeth<br>Elisabeth<br>Elisabeth<br>Elisabeth<br>Lise Gic<br>Igicquel.<br>Trier par Y<br>Linda C | h Delalande (CIUSSS EMTL<br>.delalande.cemtl@ssss.gouv.q<br>h Delalande depuis Smart:<br>artsheet.com<br>quel (CIUSSS EMTL DRT)<br>hmr@ssss.gouv.qc.ca<br>orbeil | .)<br>Joica<br>shee |
| <ul> <li>Fuseau horaire </li> <li>Sondage pour une heure de réunion</li> <li>Soumettez des créneaux au vote des participar</li> <li>Répéter</li> </ul> | its.<br>Enregistrer dans le calendrier |              | JL Jéré Corbeil.<br>Disp<br>Olivier:sy<br>P Recherce                                                                                                    | hamplain@ssss.gouv.qc.ca<br>Sylvain Tine<br>Ivain.tine.cemt@ssss.gouv.qc<br>her dans l'annuaire                                                                  | ca                  |

#### 2. Ajouter la salle pour faire la réservation

#### Éléments à prendre en compte :

- <u>NOMENCLATURE DES SALLES :</u> les salles sont nommées de la manière suivante : Abréviation du site + nom de la salle. <u>Exemple</u> : *OG Salle Louis-Riel 325 (25).* => salle Louis Riel au CLSC Olivier Guimond
- <u>NOMENCLATURE DES SITES :</u> la liste des abréviations des sites se trouve dans l'annexe à la fin de ce document.
- <u>CAPACITÉ</u> : La capacité de chaque salle est indiquée entre parenthèse au niveau du nom de la salle. <u>Exemple</u> : **OG Salle Louis-Riel 325** (25). Signifie qu'il y a 25 places dans cette salle
- <u>ÉQUIPEMENT</u> : Si la salle est équipée il y aura (\*) à la fin du nom de la salle.
   <u>Exemple</u> : OG Salle Louis-Riel 325 (25) (\*) signifie qu'il y a 25 places et que la salle est équipée.
- > Cliquer dans la 2<sup>ème</sup> cellule Ajouter un lieu ou une salle
- > Cliquer sur Ajouter une salle dans le menu qui apparait

| #              | ffice 365 Outlook                         |                  |
|----------------|-------------------------------------------|------------------|
| P Re           | Enregistrer 🛅 Annuler 🕕 Joindre Symbole 🗡 | Catégoriser Y 📮  |
| <              | Détails                                   | Commentaires     |
| D L            | test réservation salle                    |                  |
| 6 7            |                                           |                  |
| 13 14          | Utiliser ce lieu :                        |                  |
| 20 21<br>27 21 | Ajouter une salle                         | Toute la journée |
|                | lun. 2018-05-28 📰 13:00 👻                 | Privé            |

- Sélectionner l'installation souhaitée (HMR, IUSMM, LTEAS, PDI, SLSM)
   -> dans la liste qui apparait sélectionner l'installation où vous souhaitez réserver la salle. Ensuite la liste des salles de l'installation sélectionné apparaitra.
- Afficher les salles selon leur disponibilité : vous pouvez choisir d'afficher les salles disponibles aux dates et heures que vous avez saisies ou toutes les salles

| 🗺 Envoyer                          | 前 Annuler 🗡                    | Répondre   🗠    | \rm 🛛 Joindre | 11 Symbole 🗡     | Catégoriser 🗡 |
|------------------------------------|--------------------------------|-----------------|---------------|------------------|---------------|
| Détails                            |                                |                 |               | C                | ommentaires   |
| test réservatio                    | on de salle                    |                 |               |                  |               |
| Ajouter un lie<br>Salles disp      | u ou une salle                 | tes les salles  |               |                  |               |
| Test Salle                         | (10) (*) (CIUSS:               | S EMTL) (Libre) |               |                  |               |
| 🗺 Envoyer                          | <u>n</u> Annuler Y R           | épondre   🔨 🛛 🕕 | Joindre 🍴     | Symbole 🗡 🛛 Caté | igoriser 🗡    |
| Détails                            |                                |                 |               | Commen           | taires        |
| test réservation o                 | de salle                       |                 |               |                  |               |
| Ajouter un lieu c<br>Salles dispon | ou une salle<br>ibles Toutes I | es salles       |               |                  |               |
| Test Salle (1                      | LO) (*) (CIUSSS EN             | VTL) (Libre)    |               |                  |               |
| Test Salle 2                       | (2) (CIUSSS EMT                | L) (Provisoire) |               |                  |               |

Sélectionner la salle souhaitée selon les informations utiles dans son nom
 >Une fois la salle sélectionnée, elle apparait dans la liste des participants

| text réservation de salle     Obligatoire < Nom de la personne     I Test Salle (10) (*) (CIUSSS EMTL) × Ajouter un lieu ou une salle     Début   mer. 2018-05-30   II 200 •   Toute la journée   nmer. 2018-05-30   II 200 •   Toute la journée   nmer. 2018-05-30   II 200 •   Toute la journée   nmer. 2018-05-30   II 200 •   Participants   Trier par ×   Nondel a personne   V Mail 30-1 ×   30 mer.   31 jeu   Iven   Participants   Tois Cernit Outlook (CIL ×   Disponible   Nondel a personne   I 200 •   Prove   Participants   Tois Cernit Outlook (CIL ×   Imais   Calendrier   Jamais   Calendrier   Jamais   Occupéle   Nouter un nappel par courriel     II   III   III   III   III   III   III   III   III   III   III   III   III   III   III   III   III   III   III   III   III   III   III   III   III   III   III   III   IIII <th>Détails</th> <th>Commentaires</th> <th>Contacts</th> <th>23 E</th> <th>Hora</th> <th>aires sug</th> <th>ggérés</th> <th></th>                                                                                                    | Détails                                                                               | Commentaires | Contacts                                         | 23 E             | Hora              | aires sug    | ggérés  |           |
|----------------------------------------------------------------------------------------------------|---------------------------------------------------------------------------------------|--------------|--------------------------------------------------|------------------|-------------------|--------------|---------|-----------|
| Image: Source true space     Image: Source true space     Image: Source true                                                                                                    | test réservation de salle                                                             |              | Obligatoire 🗸 Nom de la                          | personne         | $\langle \rangle$ | Mai 30-1     | ~       | 30 minute |
| vébid     mer. 2018-05-30     in     mer. 2018-05-30     12.30        Privé     Participants   in   mer. 2018-05-30   12.30   Privé        Privé     Demander des réponses   Oscumétez des créneaux au vote des participants.     Képéter        Enregistrer dans le calendrier   Jamais   Calendrier        Atticher comme   15 minutes   Occupé(e)        Nouter un rappel par courriel     Image: Image:                                                                                                    | Test Salle (10) (*) (CIUSSS EMTL) × Ajouter un lieu ou une salle                      |              | TU Test Cemtl U<br>Disponible                    | Jser (CIUSSS EMT |                   | 30 mer.      | 31 jeu. | 1 ven.    |
| mer. 2018-05-30 12:30   Privé Privé     Priseau horaire     ************************************                                                                                                    | 0-ébut<br>mer: 2018-05-30  12:00 ▾ □ Toute                                            | la journée   | Participants                                     |                  | 8                 | ළදි<br>අදි   |         |           |
| Sondage pour une heure de réunion   Soumettez des créneaux au vote des participants.     Égéter   Enregistrer dans le calendrier   Jamais   Calendrier   Timinutes   Occupé(e)     Cocupé(e)     Id     Id     Id     Id   Id     Id     Id     Id     Id     Id     Id     Id     Id     Id     Id     Id     Id     Id     Id     Id     Id     Id     Id     Id     Id     Id     Id     Id     Id     Id     Id     Id     Id     Id     Id     Id     Id     Id     Id     Id     Id     Id        Id           Id                                                                                                    | n<br>mer. 2018-05-30 III 12:30 ▼ Privé                                                |              | Trier par V 💌 🖬<br>TO Test Cemtl C<br>Disponible | outlook (CIL 🗴   | 9                 | RS<br>RS     |         |           |
|                                                                                                    | Sondage pour une heure de réunion<br>Soumettez des créneaux au vote des participants. |              | Test Salle (1)<br>Disponible                     | D) (*) (CIUS: 🗙  | 10                | AS<br>AS     |         |           |
| Jamais       Calendrier         appel       Afficher comme         15 minutes       Occupété)         jouter un rappel par courriel       13         Image: Image: Imag                                                                                                    | épéter Enregistrer dans le calendrier                                                 |              |                                                  |                  | 11                |              |         |           |
| appel Atticher comme<br>15 minutes  Cocupé(e) G I S AA A & A A A A A A A A A A A A A A A                                                                                                    | lamais 👻 Calendrier                                                                   | -            |                                                  |                  |                   |              |         |           |
| 15 minutes  Cocupé(e) Cocupé(e) Cocu | appel Afficher comme                                                                  |              |                                                  |                  | 12                | $\checkmark$ |         |           |
| jouter un rappel par courriel                                                                                                    | 15 minutes - Occupé(e)                                                                | -            |                                                  |                  | 13                |              |         |           |
| $\boxed{A} \bigcirc   \mathbf{G} \mathbf{I} \mathbf{S} \wedge \mathbf{A} \wedge \mathbf{A} \models \exists \mathbf{F} \mathbf{F} \checkmark$                                                                                                    | jouter un rappel par courriel                                                         |              |                                                  |                  | 20                |              |         |           |
|                                                                                                    |                                                                                       |              |                                                  |                  | 14                |              |         |           |
|                                                                                                    | 🔊 😊   g z s 🗛 Ă Aź Aź 🛓 🗄 🚎 🕶 🗸                                                       |              |                                                  |                  |                   |              |         |           |

Pour voir quel équipement est présent, aller dans les remarques de la salle :

#### → Cliquer sur la salle dans la section « Participants »

| 🖅 Envoyer 👖 Annuler 🕕 Joindro                                              | e Symbole Y Catégo         | riser 🖌 📮        |                                            |
|----------------------------------------------------------------------------|----------------------------|------------------|--------------------------------------------|
| Détails                                                                    |                            | Commentaires     | Contacts RE 🛅                              |
| test réservation de salle                                                  |                            |                  | Obligatoire ♀ Nom de la personne           |
| Test Salle (10) (*) (CIUSSS EMTL)                                          | × Ajouter un lieu ou une : | salle            | Test Cemtl User (CIUSSS EMT<br>Disponible  |
| Début                                                                      |                            |                  |                                            |
| mer. 2018-05-30                                                            | 12:00 🖵                    | Toute la journée | Participants                               |
| Fin                                                                        |                            |                  | Trier par 👻 🛛 🖌 Demander des réponses      |
| mer. 2018-05-30                                                            | 📰 12:30 <del>-</del>       | Privé            | Test Cemtl Outlook (CIL 🗙                  |
| 🕀 Fuseau horaire \vee                                                      |                            |                  | Disponible                                 |
| Sondage pour une heure de réunion<br>Soumettez des créneaux au vote des pa | rticipants.                |                  | Test Salle (10) (*) (CIUS: 🗴<br>Disponible |

→ Une fiche de la salle s'affiche. Cliquer sur **Remarques**. L'équipement sera indiqué ici

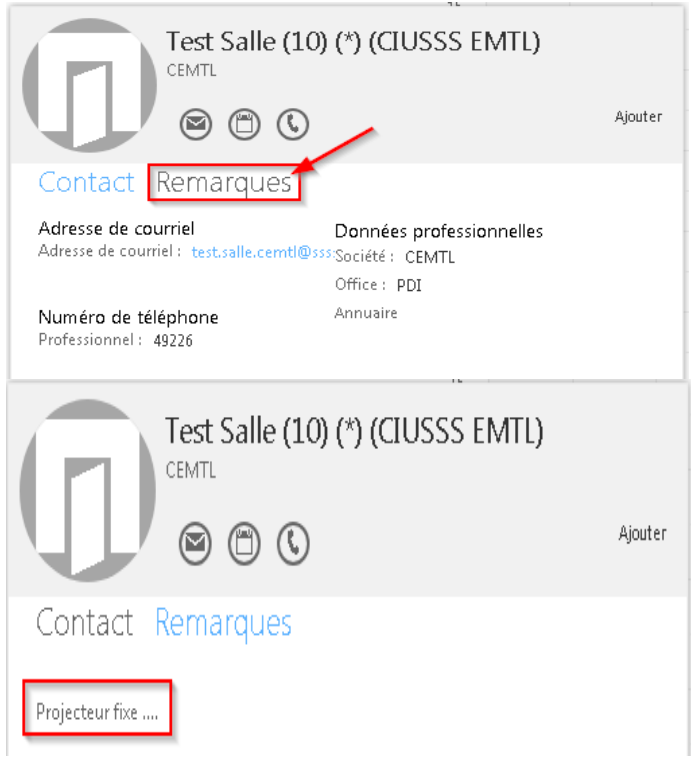

Vérifier les disponibilités de chaque participant (y compris la salle).
 Cliquer sur le symbole du calendrier en haut à droite

| 🗺 Envoyer 👖 Annuler 🕕 Joindre     | Symbole 🗡 🛛 Catégoriser 🌱 📑    |                                           |
|-----------------------------------|--------------------------------|-------------------------------------------|
| Détails                           | Commentaires                   | Contacts                                  |
| test réservation de salle         |                                | Obligatoire 🗸 Nom de la personne          |
| Test Salle (10) (*) (CIUSSS EMTL) | X Ajouter un lieu ou une salle | Test Cemtl User (CIUSSS EMT<br>Disponible |
| Début<br>mer. 2018-05-30          | 📰 12:00 🔻 🗌 Toute la journée   | Participants                              |
| Fin                               |                                | Trier par 👻 🗹 Demander des réponses       |
| mer. 2018-05-30                   | 📰 12:30 👻 🗌 Privé              | Test Cemtl Outlook (CIL 🗴                 |
| 🕀 Fuseau horaire 🕑                |                                | Disponible                                |

Ici vous pouvez voir le calendrier de chaque participant y compris le calendrier de la salle. Vous pouvez modifier la salle, la date, l'heure de l'évènement et ajouter ou supprimer des participants.

≻Cliquer sur OK pour valider.

| OK Annuler •••                                                                                       | < > 30 mai 201                                                                                                  | .8 ~                                                         |                                  | Jour Sem                      | aine    |
|----------------------------------------------------------------------------------------------------|----------------------------------------------------------------------------------------------------|--------------------------------------------------------------|----------------------------------|-------------------------------|---------|
| t réservation de salle                                                                               |                                                                                                    |                                                              | _                                |                               |         |
| ut                                                                                                   | Test Cemtl User (CIUSSS EMI                                                                                     | TL DRT) Test Cemtl Outlook                                   | : (CIUSSS EMTL DRT)              | t Salle (10) (*) CIUSSS EMTL) |         |
| er. 2018-05-30 [::::] 12:00 →                                                                        | 11                                                                                                    |                                                              |                                  |                               |         |
| er. 2018-05-30 📰 12:30 👻                                                                             |                                                                                                    |                                                              |                                  |                               |         |
| Toute la journée                                                                                     | 12                                                                                                    |                                                              |                                  |                               |         |
| aires de réunion suggérés                                                                            | 13                                                                                                    |                                                              |                                  |                               |         |
| mercredi 05-30, 12:00                                                                                |                                                                                                    |                                                              |                                  |                               |         |
| nercredi 05-30, 12:30                                                                                | 14                                                                                                    |                                                              |                                  |                               |         |
| nercredi 05-30, 13:00                                                                                |                                                                                                    |                                                              |                                  |                               |         |
| cipants                                                                                              | 15                                                                                                    |                                                              |                                  |                               |         |
| uter des participants                                                                                | 16                                                                                                    |                                                              |                                  |                               |         |
| quis Aucun conflit                                                                                   |                                                                                                    |                                                              |                                  |                               |         |
| Test Cemtl User (CIUSSS EN<br>Disponible                                                             | 17                                                                                                    |                                                              |                                  |                               |         |
| Test Cemtl Outlook (CIL 🗴                                                                            | 18                                                                                                    |                                                              |                                  |                               |         |
|                                                                                                    | 10                                                                                                    |                                                              |                                  |                               |         |
| Changer de salle                                                                                     | 17                                                                                                    |                                                              |                                  |                               |         |
| t Salle (10) (^) (CIUSSS El 🗙                                                                        | 20                                                                                                    |                                                              |                                  |                               |         |
|                                                                                                    |                                                                                                    |                                                              |                                  |                               |         |
| Details                                                                                              |                                                                                                    |                                                              | 🜉 Co                             | ommentaires                   |         |
| test réservation de salle                                                                            | 2                                                                                                    |                                                              |                                  |                               |         |
|                                                                                                    |                                                                                                    |                                                              |                                  |                               |         |
| <b>— — — — — —</b>                                                                                   |                                                                                                    |                                                              |                                  |                               |         |
| 👖 Test Salle 2                                                                                       | (2) (CIUSSS EMTL)                                                                                               | X Ajouter un lieu ou u                                       | ne salle                         |                               |         |
|                                                                                                    | <b>a</b>                                                                                                    |                                                              |                                  |                               |         |
| 4. Message d                                                                                         | e confirmation                                                                                                  | : Dans votre boite a                                         | ux lettres Outloo                | k vous recevrez le            | courrie |
| confirmation                                                                                         | quelques minute                                                                                                 | s après votre validat                                        | ion.                             |                               |         |
| Tentative: Te                                                                                        | st de réservati                                                                                                 | on 2                                                         |                                  |                               |         |
|                                                                                                    |                                                                                                    |                                                              |                                  |                               |         |
|                                                                                                    |                                                                                                    |                                                              |                                  |                               |         |
| TS lest Sal                                                                                          | le (10) (*) (CIUSSS                                                                                             | S'EMTL)                                                      |                                  |                               |         |
| Aujourd'hu                                                                                           | ui, 08:10<br>Litera (ctusse emitte data                                                                         | х ц                                                          |                                  |                               |         |
| i est Cemti                                                                                          | oser (CIOSSS EMITE DRT)                                                                                         | ) 0                                                          |                                  |                               |         |
| Quand : mer. 2                                                                                       |                                                                                                    |                                                              |                                  |                               |         |
|                                                                                                    | 2018-05-30 12:00 - 12:30                                                                                        |                                                              |                                  |                               |         |
|                                                                                                    | 2018-05-30 12:00 - 12:30<br>Salle (10) (*) (CIUSSS EMTI                                                         | ί)                                                           |                                  |                               |         |
| <ul><li>? Test Salle (10)</li></ul>                                                                  | 2018-05-30 12:00 - 12:30<br>Salle (10) (*) (CIUSSS EMTI<br>(*) (CIUSSS EMTL) a                                  | L)<br>a accepté provisoireme                                 | nt cet événement                 |                               |         |
| Ou: Test S      Test Salle (10)      Boîte de réception                                              | 2018-05-30 12:00 - 12:30<br>Salle (10) (*) (CIUSSS EMTI<br>(*) (CIUSSS EMTL) a                                  | L)<br>a accepté provisoireme                                 | nt cet événement                 |                               |         |
| Test Salle (10) Boîte de réception Votre demande                                                     | 2018-05-30 12:00 - 12:30<br>Salle (10) (*) (CIUSSS EMTI<br>(*) (CIUSSS EMTL) a                                  | L)<br>a accepté provisoireme                                 | nt cet événement                 |                               |         |
| Ou: Test S     Test Salle (10)     Boîte de réception     Votre demande                              | 2018-05-30 12:00 - 12:30<br>Salle (10) (*) (CIUSSS EMTI<br>(*) (CIUSSS EMTL) a<br><b>a été reçue et se f</b>    | L)<br>a accepté provisoireme<br><b>trouve en attente d'a</b> | nt cet événement<br>approbation. |                               |         |
| Ou: Test S     Test Salle (10)     Boîte de réception     Votre demande     Envoyé par Microsoft Exc | 2018-05-30 12:00 - 12:30<br>Salle (10) (*) (CIUSSS EMTI) a<br>(*) (CIUSSS EMTL) a<br><b>a été reçue et se t</b> | L)<br>a accepté provisoireme<br><b>trouve en attente d'a</b> | nt cet événement<br>approbation. |                               |         |

#### 5. Réponses des participants

Vous recevrez un courriel pour chaque réponse de participant invité dans l'évènement.

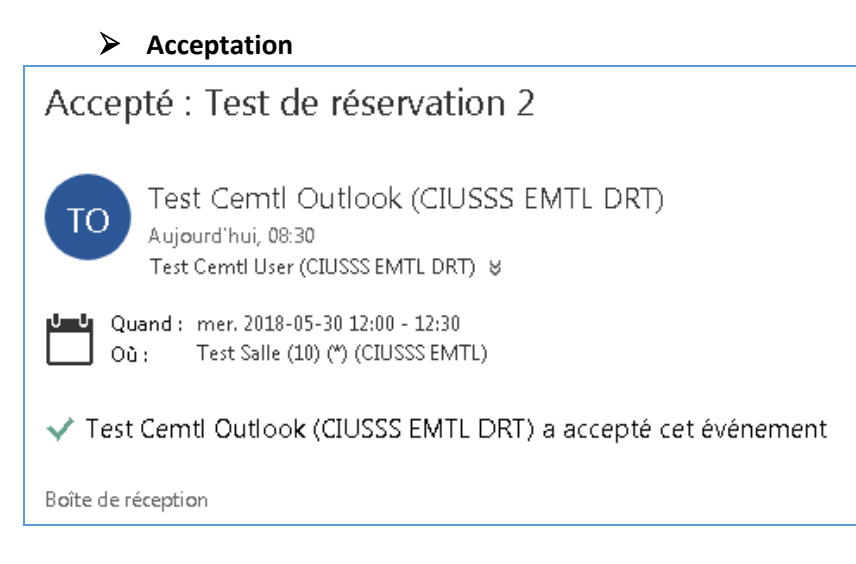

#### > Refus

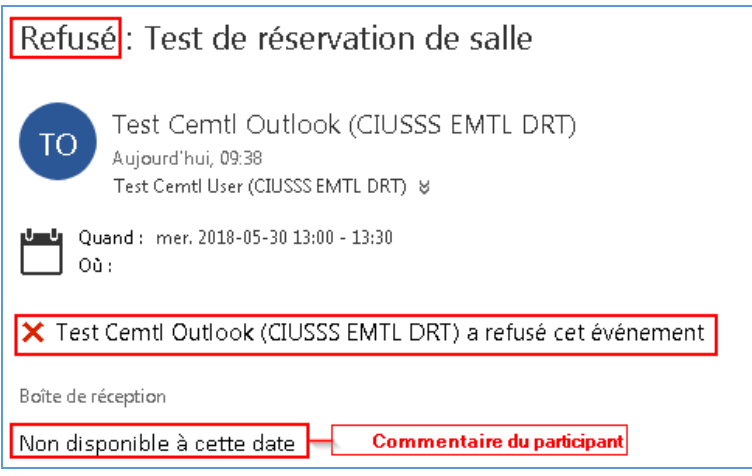

#### > Proposition d'un nouvel horaire

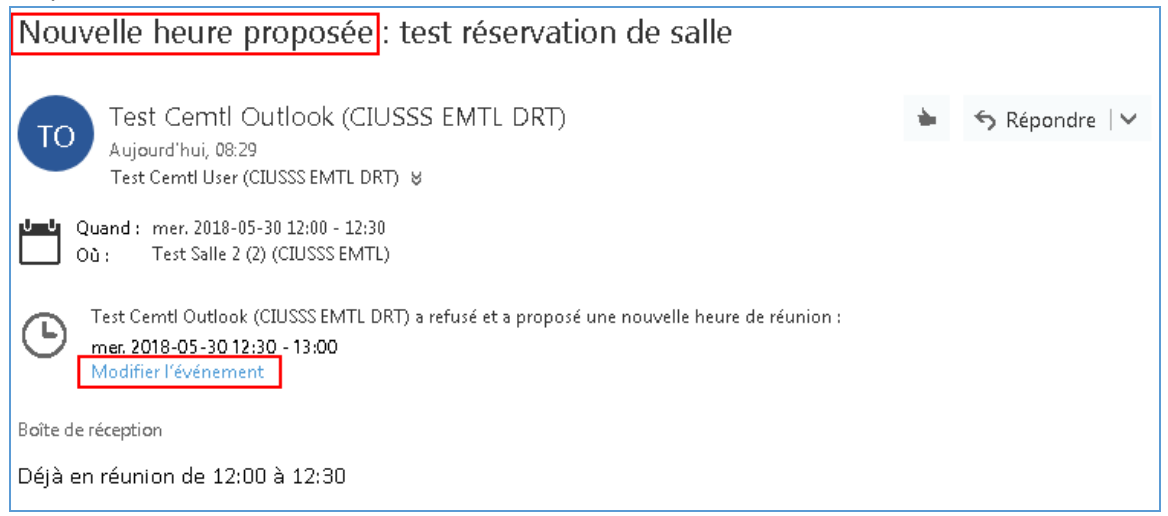

Si on vous propose un nouvel horaire vous pouvez laisser l'évènement tel quel ou modifier l'évènement. Cliquer sur le lien **Modifier l'évènement** -> cela vous ouvrira la page de l'évènement dans laquelle vous pourrez modifier tous les éléments que vous souhaiterez.

- Si vous modifiez la date ou l'heure la réservation se modifiera automatiquement en conséquence.
- Si vous modifiez la salle la réservation se modifiera aussi : l'ancienne salle redeviendra disponible et la nouvelle salle occupée.
- Si vous modifier l'évènement un nouveau courriel sera envoyé aux participants pour accepter l'évènement modifié.

## **III.** ANNULER LA RÉSERVATION

Vous pouvez à tout moment annuler votre réservation. Lorsque vous annulez l'évènement la réservation attachée à celui-ci est automatiquement supprimée et la salle redevient disponible.

#### 1. Annuler l'évènement

Dans votre calendrier cliquer sur l'évènement lié à la réservation

• Cliquer sur Annuler -> Envoyer l'annulation maintenant

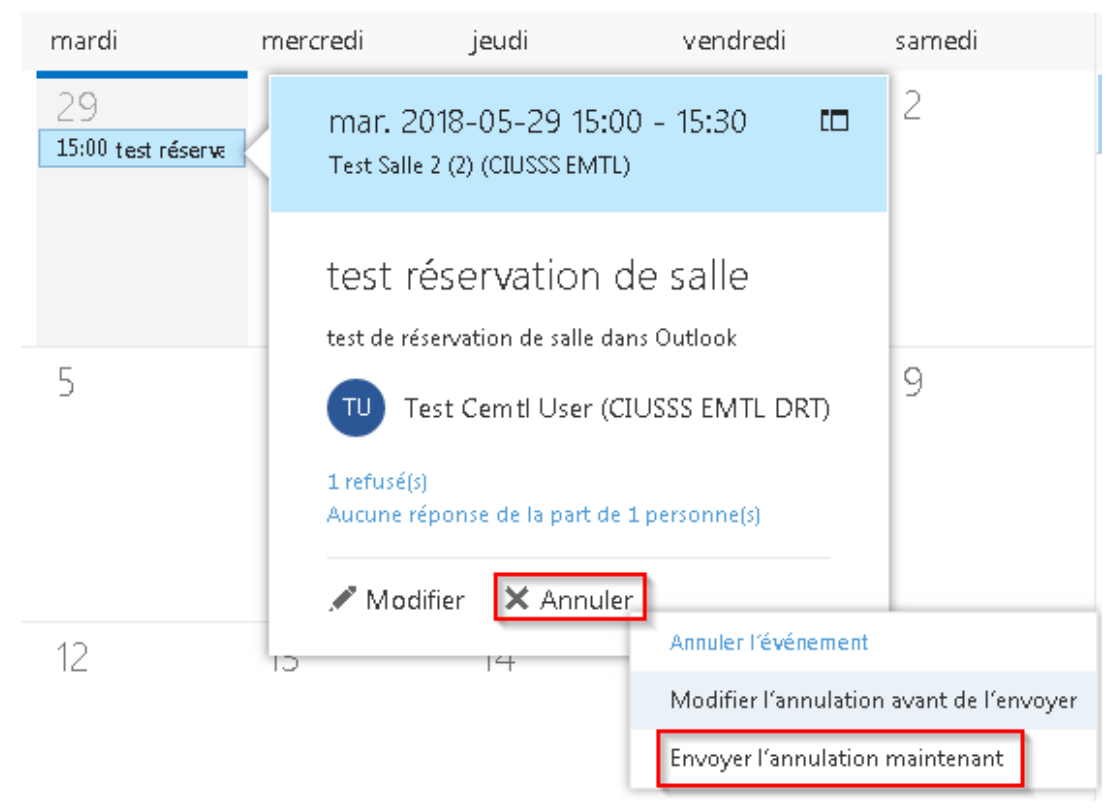

#### 2. Annuler la réservation sans annuler l'évènement

• Double cliquer sur l'évènement ou cliquer dessus puis sélectionner Modifier

|                         | mer. 2018-05-30 12:30 - 13:00 🗖 🗖                                                                              |  |  |  |
|-------------------------|----------------------------------------------------------------------------------------------------|--|--|--|
| 23                      | test réservation de salle<br>Test de réservation de salle dans Outlook<br>TU Test Cemtl User (CIUSSS EMTL DRT) |  |  |  |
| 30<br>12:00 Test de ré: | 1 refusé(s)<br>Aucune réponse de la part de 1 personne(s)                                                      |  |  |  |
| 12:30 test réserv       |                                                                                                    |  |  |  |
| 13:00 Test de ré:       |                                                                                                    |  |  |  |

• Dans l'évènement cliquer sur le X à droite de la salle

|   |       | 🗺 Envoyer       | 前 Annuler 🗡         | Répondre   🗠 | \rm 🛛 Joindre      | Symbole 🗡 | Catégoriser 🗸  |
|---|-------|-----------------|---------------------|--------------|--------------------|-----------|----------------|
|   |       | Détails         |                     |              |                    |           | Commentaires   |
|   |       | test réservatio | n de salle          |              |                    |           |                |
| • | Cliqu | Test            | Salle 2 (2) (CIUSSS |              | uter un lieu ou ur | ne salle  |                |
| • | Cirq  | Envoyer         | Î Annuler ∨         | Répondre   🗸 | Joindre            | Symbole Y | Catégoriser ∨  |
|   |       | Détails         |                     |              |                    |           | l Commentaires |
|   |       | test réservatio | on de salle         |              |                    |           |                |
|   |       | Ajouter un lie  | u ou une salle      |              |                    |           |                |

# **IV. MODIFIER LA RÉSERVATION**

#### 1. Aller dans votre calendrier

 Ouvrer l'évènement dans lequel vous aviez fait la réservation Double cliquer sur l'évènement ou cliquer dessus puis sélectionner Modifier

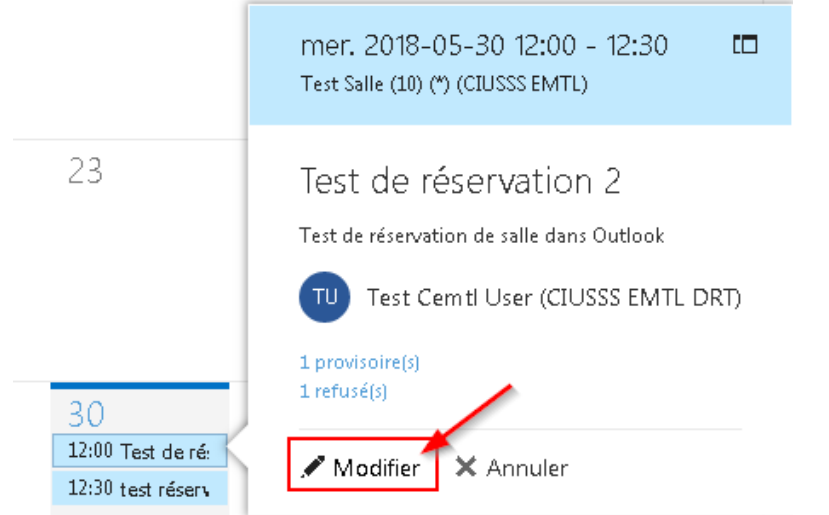

L'évènement s'ouvre. Ici vous pouvez modifier n'importe quel champ de l'évènement.

#### 3. Modifier la réservation

#### > Cliquer dans la case Ajouter un lieu ou une salle puis cliquer sur Ajouter une salle

| 🔝 Envoyer 🛅 Annuler Y Répondre   Y 🕕 Joindre Symbole Y Caté                                                                                 | égoriser 🜱 📑    |
|----------------------------------------------------------------------------------------------------|-----------------|
| Détails 🔲 💭 Com                                                                                                    | mentaires Conta |
| Test de réservation 2                                                                                                    | Obligato        |
| Test Salle (10) (*) (CIUSSS EMTL)                                                                                                    | Т               |
| Emplacements suggérés                                                                                                    |                 |
| Début mer. 2018-05-30 II:00 Ajouter une salle                                                                                               | i               |
| <ul> <li>Sélectionner l'installation puis la salle</li> <li>Envoyer  Annuler  Répondre   </li> <li>Joindre Symbole  Catégoriser </li> </ul> |                 |
| Détails 🗨 Commentaires                                                                                                    |                 |
| Test de réservation 2                                                                                                    |                 |
| Test Salle (10) (*) (CIUSSS EMTL) 🗴 Ajouter un lieu ou une salle                                                                            |                 |
| Début     Salles disponibles     Toutes les salles       mer. 2018-05-30     12:00     Test Salle 2 (2) (CIUSSS EMTL) (Libre)               |                 |

| 🔁 Envover 👘                                                                                                    | 前 Annuler 🗸                                                                  | Répondre   🗠                                               | 🔒 Joindre                                  | Symbole 🗡                  | Catégoriser `                              |
|----------------------------------------------------------------------------------------------------|------------------------------------------------------------------------------|------------------------------------------------------------|--------------------------------------------|----------------------------|--------------------------------------------|
|                                                                                                    |                                                                              |                                                            | 0                                          |                            |                                            |
| D (1 - 1) -                                                                                                    |                                                                              |                                                            |                                            |                            |                                            |
| Details                                                                                                    |                                                                              |                                                            |                                            |                            | Commentaire                                |
| Test de réservat                                                                                                    | tion 2                                                                       |                                                            |                                            |                            |                                            |
|                                                                                                    |                                                                              |                                                            |                                            |                            |                                            |
| Test S                                                                                                    | Salle 2 (2) (CIUSSS                                                          | EMTL) × IT                                                 | Test Salle (                               | 10) (*) (CIUSSS            | EMTL) ×                                    |
| ц.                                                                                                    |                                                                              | 4                                                          |                                            |                            |                                            |
| Aiouter un lieu                                                                                                    | i ou une salle                                                               |                                                            |                                            |                            |                                            |
| · · · · · · · · · · · · · · · · · · ·                                                                                           |                                                                              |                                                            |                                            |                            |                                            |
|                                                                                                    |                                                                              |                                                            |                                            |                            |                                            |
| 4. Valider v                                                                                                    | votre modification                                                           | n                                                          |                                            |                            |                                            |
| <b>4. Valider v</b><br>Cliquer sur                                                                                              | votre modification<br>Envoyer pour va                                        | n<br>alider votre modi                                     | fication                                   |                            |                                            |
| <ol> <li>Valider v<br/>Cliquer sur<br/>Dès que l'e</li> </ol>                                                                   | <b>votre modification</b><br>Envoyer pour va<br>nvoi est fait la sa          | n<br>alider votre modi<br>alle supprimée e                 | fication<br>st libérée et la               | salle ajoutée              | est réservée                               |
| <ol> <li>Valider v<br/>Cliquer sur<br/>Dès que l'e</li> <li>Envoyer</li> </ol>                                                  | votre modification<br>Envoyer pour va<br>nvoi est fait la sa<br>în Annuler Y | n<br>alider votre modi<br>alle supprimée e<br>Répondre   Y | fication<br>st libérée et la<br>🛯 Joindre  | salle ajoutée<br>Symbole Ƴ | est réservée<br>Catégoriser                |
| <ol> <li>Valider v<br/>Cliquer sur<br/>Dès que l'e</li> <li>Envoyer</li> </ol>                                                  | votre modification<br>Envoyer pour va<br>nvoi est fait la sa<br>în Annuler Y | n<br>alider votre modi<br>alle supprimée e<br>Répondre   Y | fication<br>st libérée et la<br>🛯 Joindre  | salle ajoutée<br>Symbole ∨ | est réservée<br>Catégoriser                |
| <ul> <li>4. Valider v</li> <li>Cliquer sur</li> <li>Dès que l'e</li> <li>☑ Envoyer</li> </ul>                                   | votre modification<br>Envoyer pour va<br>nvoi est fait la sa<br>î Annuler ∽  | n<br>alider votre modi<br>alle supprimée e<br>Répondre   Y | fication<br>st libérée et la<br>ᠾ Joindre  | salle ajoutée<br>Symbole Ƴ | est réservée<br>Catégoriser                |
| <ul> <li>4. Valider v<br/>Cliquer sur<br/>Dès que l'e</li> <li>∞ Envoyer</li> <li>Détails</li> </ul>                            | votre modification<br>Envoyer pour va<br>nvoi est fait la sa<br>m Annuler Y  | n<br>alider votre modi<br>alle supprimée e<br>Répondre   Y | fication<br>st libérée et la               | salle ajoutée<br>Symbole Ƴ | est réservée<br>Catégoriser<br>Commentaire |
| <ul> <li>4. Valider v<br/>Cliquer sur<br/>Dès que l'e</li> <li>☑ Envoyer</li> <li>☑ Détails</li> </ul>                          | votre modification<br>Envoyer pour va<br>nvoi est fait la sa                 | n<br>alider votre modi<br>alle supprimée e<br>Répondre   Y | fication<br>st libérée et la<br>Dj Joindre | salle ajoutée<br>Symbole ❤ | est réservée<br>Catégoriser<br>Commentaire |
| <ul> <li>4. Valider v<br/>Cliquer sur<br/>Dès que l'e</li> <li>☑ Envoyer</li> <li>☑ Détails</li> <li>Test de réserva</li> </ul> | votre modification<br>Envoyer pour va<br>nvoi est fait la sa<br>m Annuler Y  | n<br>alider votre modi<br>alle supprimée e<br>Répondre   Y | fication<br>st libérée et la               | salle ajoutée<br>Symbole ❤ | est réservée<br>Catégoriser<br>Commentaire |

# V. RÉPONDRE À UNE DEMANDE DE

### RÉUNION

Chaque participant reçoit un courriel lui demandant de répondre à l'invitation

| Fest (                               | de réservation                                                                                                    |                                                                                                    |                                                                                                    |            |                          |  |  |
|--------------------------------------|----------------------------------------------------------------------------------------------------|----------------------------------------------------------------------------------------------------|----------------------------------------------------------------------------------------------------|------------|--------------------------|--|--|
| TU                                   | Test Cemtl User (CIUSSS EM<br>Aujourd'hui, 08:10<br>Test Cemtl Outlook (CIUSSS EMTL DRT                                                                                                    | MTLDRT)<br>n ⊎                                                                                                    |                                                                                                    | *          | ิ <b>∽</b> Répondre    ✓ |  |  |
|                                      | Obligatoires : - Test Cemtl User (CIUSSS EMTL DRT); Test Cemtl Outlook (CIUSSS EMTL DRT) 😸                                                                                                    |                                                                                                    |                                                                                                    |            |                          |  |  |
|                                      | Quand : mer. 2018-05-30 12:00<br>Où : Test Salle (10) (*) (CIU                                                                                                    | ) - 12:30<br>ISSS EMTL)                                                                                                    |                                                                                                    |            |                          |  |  |
|                                      | ✓ Accepter ? Provisoire                                                                                                    | 🗙 Refuser                                                                                                    | 🕒 Proposer une r                                                                                                 | nouvelle h | eure                     |  |  |
|                                      | Afficher les conflits                                                                                                    |                                                                                                    |                                                                                                    |            |                          |  |  |
|                                      | Test de réservation de salle dar                                                                                                    | ns Outlook                                                                                                    |                                                                                                    |            |                          |  |  |
| Pour<br>≻Sé<br>≻Sé                   | accepter : cliquer sur Accepte<br>lectionner Envoyer la réponse<br>lectionner Modifier la réponse<br>tre réponse                                                                                                    | er puis<br>maintenant.<br>e avant de l'er                                                                                                    | <b>nvoyer</b> si vous soul                                                                                       | naitez aj  | outer un comme           |  |  |
| Pour<br>≥Sé<br>≥Sé<br>vc<br>test r   | accepter : cliquer sur Accepte<br>lectionner Envoyer la réponse<br>lectionner Modifier la réponse<br>tre réponse.<br>éservation de salle                                                                                                    | er puis<br>maintenant.<br>e avant de l'er                                                                                                    | <b>1voyer</b> si vous soul                                                                                       | naitez aj  | outer un comme           |  |  |
| Pour<br>>Sé<br>>Sé<br>vo<br>test ru  | accepter : cliquer sur Accepter<br>lectionner Envoyer la réponse<br>lectionner Modifier la réponse<br>tre réponse.<br>éservation de salle<br>Test Cemtl User (CIUSSS EM<br>Aujourd'hui, 08:09<br>Test Cemtl Outlook (CIUSSS EMTL DRT)                                                                                                    | er puis<br>maintenant.<br>e avant de l'er<br>//TL DRT)                                                                                                    | <b>voyer</b> si vous soul                                                                                        | naitez aj  | outer un comme           |  |  |
| Pour<br>>Sé<br>>Sé<br>test r         | accepter : cliquer sur Accepter<br>lectionner Envoyer la réponse<br>lectionner Modifier la réponse<br>tre réponse.<br>éservation de salle<br>Test Cemtl User (CIUSSS EM<br>Aujourd'hui, 08:09<br>Test Cemtl Outlook (CIUSSS EMTL DRT;<br>Obligatoires : Test Cemtl User (CIUSSS                                                                                                    | er puis<br>maintenant.<br>e avant de l'er<br>//TL DRT)<br>) &<br>EMTL DRT); Test                                                                              | <b>tvoyer</b> si vous soul                                                                                       | naitez aji | outer un comme           |  |  |
| Pour<br>>Sé<br>>Sé<br>vo<br>test r   | accepter : cliquer sur Accepter<br>lectionner Envoyer la réponse<br>lectionner Modifier la réponse<br>tre réponse.<br>éservation de salle<br>Test Cemtl User (CIUSSS EM<br>Aujourd'hui, 08:09<br>Test Cemtl Outlook (CIUSSS EMTL DRT)<br>Obligatoires : Test Cemtl User (CIUSSS<br>Um Quand : mer. 2018-05-30 12:00<br>Où : Test Salle 2 (2) (CIUSSS                                                                                                    | er puis<br>maintenant.<br>e avant de l'er<br>ATL DRT)<br>) &<br>EMTL DRT); Test<br>- 12:30<br>EMTL) <del>Test Sall</del>                                      | <b>nvoyer</b> si vous soul<br>Cemtl Outlook (CIUSSS E<br><del>e (10) (*) (CIUSSS EMTL)</del>                     | MTL DRT)   | outer un comme           |  |  |
| Pour<br>>Sé<br>>Sé<br>test r         | accepter : cliquer sur Accepter<br>lectionner Envoyer la réponse<br>lectionner Modifier la réponse<br>tre réponse.<br>éservation de salle<br>Test Cemtl User (CIUSSS EM<br>Aujourd'hui, 08:09<br>Test Cemtl Outlook (CIUSSS EMTL DRT)<br>Obligatoires : Test Cemtl User (CIUSSS<br>Digatoires : Test Cemtl User (CIUSSS<br>Obligatoires : Test Cemtl User (CIUSSS<br>Quand : mer. 2018-05-30 12:00<br>Où : Test Salle 2 (2) (CIUSSS<br>Accepter Provisoire      | er puis<br>maintenant.<br>e avant de l'er<br>ATL DRT)<br>) &<br>EMTL DRT); Test<br>- 12:30<br>SEMTL) <del>Test Sall</del><br>X Refuser                        | NVOYER SI VOUS SOU<br>Cemtl Outlook (CIUSSS E<br>e (10) (*) (CIUSSS EMTL)                                        | MTL DRT)   | outer un comme           |  |  |
| Pour<br>>Sé<br>>Sé<br>vo<br>test r   | accepter : cliquer sur Accepter<br>lectionner Envoyer la réponse<br>lectionner Modifier la réponse<br>tre réponse.<br>éservation de salle<br>Test Cemtl User (CIUSSS EM<br>Aujourd'hui, 08:09<br>Test Cemtl Outlook (CIUSSS EMTL DRT)<br>Obligatoires : Test Cemtl User (CIUSSS<br>Obligatoires : Test Cemtl User (CIUSSS<br>Quand : mer. 2018-05-30 12:00<br>Où : Test Salle 2 (2) (CIUSSS<br>Accepter l'événement<br>Afficher les co                          | er puis<br>maintenant.<br>e avant de l'er<br>ATL DRT)<br>) &<br>EMTL DRT); Test<br>SEMTL) Test Sall<br>X Refuser<br>vant de l'envoyer                         | <b>NVOYER SI VOUS SOU!</b><br>Cemtl Outlook (CIUSSS E<br>e <del>(10) (*) (CIUSSS EMTL)</del><br>C Proposer une n | MTL DRT)   | outer un comme           |  |  |
| Pour<br>> Sé<br>> Sé<br>vo<br>test r | accepter : cliquer sur Accepter<br>lectionner Envoyer la réponse<br>lectionner Modifier la réponse<br>tre réponse.<br>éservation de salle<br>Test Cemtl User (CIUSSS EM<br>Aujourd'hui, 08:09<br>Test Cemtl Outlook (CIUSSS EMTL DRT)<br>Obligatoires : Test Cemtl User (CIUSSS<br>Obligatoires : Test Cemtl User (CIUSSS<br>Quand : mer. 2018-05-30 12:00<br>Où : Test Salle 2 (2) (CIUSSS<br>Accepter l'événement<br>Afficher les co<br>Envoyer la réponse av | er puis<br>maintenant.<br>e avant de l'er<br>ATL DRT)<br>) &<br>EMTL DRT); Test<br>: 12:30<br>SEMTL) Test Sall<br>X Refuser<br>vant de l'envoyer<br>aintenant | Noyer si vous soul                                                                                               | MTL DRT)   | outer un comme           |  |  |

à

#### > Pour refuser : cliquer sur **Refuser** puis

Sélectionner Envoyer la réponse maintenant.

Sélectionner Modifier la réponse avant de l'envoyer si vous souhaitez ajouter un commentaire à votre réponse.

| test réservation de salle |                                                                                                    |                                   |          |                |  |
|---------------------------|----------------------------------------------------------------------------------------------------|-----------------------------------|----------|----------------|--|
| τυ                        | Test Cemtl User (CIUSSS EMTL DRT)<br>Aujourd'hui, 08:09<br>Test Cemtl Outlook (CIUSSS EMTL DRT) 🛛                                            | )                                 | *        | ← Répondre   ∽ |  |
|                           | Obligatoires : Test Cemtl User (CIUSSS EMTL DRT)                                                                                             | ; Test Cemtl Outlook (CIUSSS EMT  | 'L DRT)  | ¥              |  |
|                           | Quand :         mer. 2018-05-30 12:00 - 12:30           Où :         Test Salle 2 (2) (CIUSSS EMTL)           Test Salle 2 (2) (CIUSSS EMTL) |                                   |          |                |  |
|                           | ✓ Accepter ? Provisoire 🗙 Refu:                                                                                                    | ser O Proposer une nouv           | velle he | eure           |  |
|                           | Afficher les conflits                                                                                                    | Modifier la réponse avant de l'er | nvoyer   |                |  |
|                           | Test de réservation de salle dans Outloc                                                                                                    | Ne pas envoyer la réponse         |          | ]              |  |

> Pour proposer un autre horaire : cliquer sur **Proposer une nouvelle heure** 

- > Sélectionner Accepter provisoirement et proposer une nouvelle heure
- Sélectionner **Refuser et proposer une nouvelle heure**

| test réservation de salle |                                                                                        |   |  |  |  |  |
|---------------------------|----------------------------------------------------------------------------------------|---|--|--|--|--|
| τυ                        | Test Cemtl User (CIUSSS EMTL DRT)                                                      |   |  |  |  |  |
|                           | Obligatoires : Test Cemtl User (CIUSSS EMTL DRT); Test Cemtl Outlook (CIUSSS EMTL DRT) | 8 |  |  |  |  |
|                           | Où: Test Salle 2 (2) (CIUSSS EMTL) Test Salle (10) (*) (CIUSSS EMTL)                   |   |  |  |  |  |
|                           | 🗸 Accepter 🛛 ? Provisoire 🗙 Refuser 🕓 Proposer une nouvelle heure                      |   |  |  |  |  |
|                           | Proposer une nouvelle heure                                                            |   |  |  |  |  |
|                           | Afficher les conflits Accepter provisoirement et proposer une nouvelle heure           |   |  |  |  |  |
|                           | Refuser et proposer une nouvelle heure                                                 |   |  |  |  |  |

Une nouvelle fenêtre de calendrier s'ouvrira dans laquelle vous pourrez sélectionner une nouvelle date et/ou une nouvelle heure. Cliquer sur **OK** pour valider votre proposition.

#### ✓ OK × Annuler ··· < > 30 mai 2018 ×

| Proposer une nouvelle heure                                     |    | Test Centl Outleak (CILISSS ENTLIDET) |                                     | Test Comtillion (CHICCC EMTLIDET)             |           |
|-----------------------------------------------------------------|----|---------------------------------------|-------------------------------------|-----------------------------------------------|-----------|
| Heure de l'événement<br>actuel<br>mer. 2018-05-30 12:00 - 12:30 |    |                                       |                                     | lest centri oser (closss en i corrigionality) |           |
| test réservation de salle                                       | 12 | Test de réservation 2 Test Salle (:   | test réservation de salle Test Sall | Occupé(e)                                     | Occupé(e) |
| Début<br>mer. 2018-05-30 📰 12:30 🗸                              | 13 |                                       |                                     |                                               |           |
| Fin<br>mer. 2018-05-30 📰 13:00 👻                                | 14 |                                       |                                     |                                               |           |
| Toute la journée                                                | 15 |                                       |                                     |                                               |           |
| Horaires de réunion suggérés                                    |    |                                       |                                     |                                               |           |
| 🗸 mercredi 05-30, 12:30                                         | 16 |                                       |                                     |                                               |           |
| () mercredi 05-30, 13:00                                        | 47 |                                       |                                     |                                               |           |
| () mercredi 05-30, 13:30                                        | 17 |                                       |                                     |                                               |           |
|                                                                 | 18 |                                       |                                     |                                               |           |
| 2 requis Aucun conflit                                          | 19 |                                       |                                     |                                               |           |
| Test Cemtl Outlook (CIUSS:<br>Disponible                        | 20 |                                       |                                     |                                               |           |
| Test Cemtl User (CIUSSS EMT<br>Disponible                       | 21 |                                       |                                     |                                               |           |

Jour Semaine

Ensuite vous reviendrez au courriel d'invitation dans lequel vous aurez un résumé de votre proposition et une case où vous pourrez écrire des commentaires. Cliquer sur **Envoyer** pour valider votre proposition.

test réservation de salle

| TU | Test Cemtl User (CIUSSS EMTL DRT)<br>Aujourd'hui, 08:09<br>Test Cemtl Outlook (CIUSSS EMTL DRT) 😸                                             | +        | ิ ← Répondre |  |  |  |
|----|----------------------------------------------------------------------------------------------------|----------|--------------|--|--|--|
|    | Obligatoires : Test Cemtl User (CIUSSS EMTL DRT); Test Cemtl Outlook (CIUSSS EMTL DRT) 😵                                                      |          |              |  |  |  |
|    | Quand :         mer. 2018-05-30 12:00 - 12:30           Où :         Test Salle 2 (2) (CIUSSS EMTL)         Test Salle (10) (*) (CIUSSS EMTL) |          |              |  |  |  |
|    | 🗸 Accepter 🛛 ? Provisoire 🛛 🗙 Refuser 🕓 Proposer une nouvelle heure                                                                           |          |              |  |  |  |
|    | Refuser l'événement et proposer un nouvel horaire<br>Actuel : mer. 2018-05-30 12:00 - 12:30<br>Proposé : mer. 2018-05-30 12:30 - 13:00        |          |              |  |  |  |
|    | Déjà en réunion de 12:00 à 12:30 Commentaire noi                                                                                              | n obliga | atoire       |  |  |  |
| >  | Envoyer Annuler                                                                                                    |          |              |  |  |  |

> Traitement automatique des courriels d'évènement dans le calendrier

Après l'envoi de votre réponse le courriel disparaitra de votre boite aux lettres et l'évènement se mettra à jour dans votre calendrier.

Si vous ne voulez pas que l'invitation disparaisse automatiquement de votre boite aux lettres vous pouvez modifier les paramètres de votre calendrier :

Cliquer sur la **roue crantée** en haut à droite -> cliquer sur **Calendrier** en bas du menu -> cliquer sur **Traitement automatique > Invitations** -> décocher la case **Supprimer les invitations et réponses**...

| Outlook                                                                     | Santé<br>et Services sociaux<br>Québec 🛤 🛤                                                                                                    | ш 🗘 🧧 ? то                                                             |
|-----------------------------------------------------------------------------|----------------------------------------------------------------------------------------------------|------------------------------------------------------------------------|
| € Options                                                                   |                                                                                                    | Paramètres ×                                                           |
| Raccourcis<br>▶ Général                                                     | 🖬 Enregistrer 🛛 🗙 Annuler                                                                                                    |                                                                        |
| Courrier     Colondrian                                                     | Invitations                                                                                                    | Rechercher dans tous les paramètres 🏸                                  |
| <ul> <li>A Personnalisation</li> <li>Apparence du calendrier</li> </ul>     | Contrôlez le mode de traitement des invitations, des réponses et des notifications.                                                                              | Apparence du calendrier<br>Choisissez l'apparence de votre calendrier. |
| Traitement automatique     Événements du courrier                           | <ul> <li>Supprimer les invitations et les réponses qui ont été mises à jour</li> <li>Supprimer les notifications concernant les événements transférés</li> </ul> |                                                                        |
| Invitations                                                                 |                                                                                                    | Créez un message de réponse automatique<br>(absence du bureau).        |
| Rappels                                                                     |                                                                                                    |                                                                        |
| <ul> <li>Calendriers partagés</li> <li>Publication de calendrier</li> </ul> |                                                                                                    | Thème Thème par défaut                                                 |
| <ul> <li>Autres calendriers</li> <li>Calendrier des anniversaire</li> </ul> |                                                                                                    | Notifications                                                          |
| Contacts                                                                    |                                                                                                    | Activé 🗸                                                               |
|                                                                             |                                                                                                    | Paramètres de vos applications                                         |
|                                                                             | 2                                                                                                    | Office 365<br>Courrier                                                 |
|                                                                             |                                                                                                    | Calendrier                                                             |
|                                                                             |                                                                                                    | ~                                                                      |

> Modifier sa réponse

À tout moment vous pouvez modifier votre réponse : Aller dans votre calendrier -> Cliquer sur l'évènement

| 16                  | mer. 2018-05-30 12:00 - 12:30 [           |
|---------------------|-------------------------------------------|
|                     | Test de réservation 2                     |
| 23                  | Test de réservation de salle dans Outlook |
| 30                  | Accepté le mer. 2018-05-30, 08:30         |
| 12:00 Test de rései | ✓ ? × ⊙                                   |

➢ Pour accepter cliquer sur ✓ puis sélectionner votre réponse

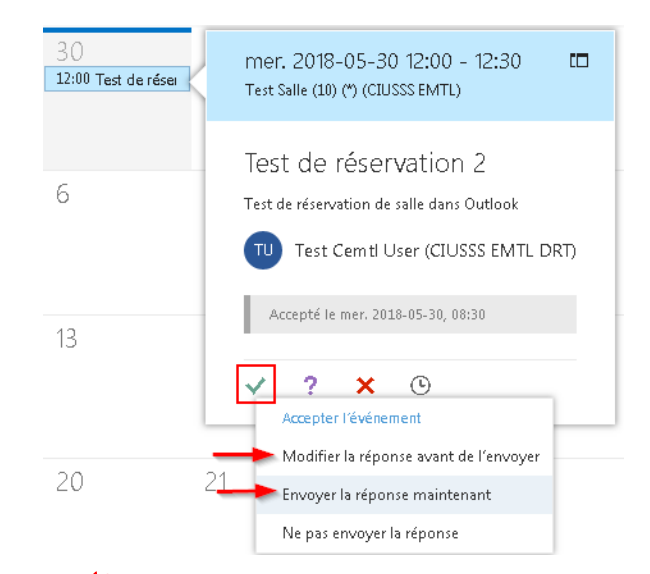

#### ≻Pour refuser cliquer sur <sup>★</sup> puis sélectionner votre réponse

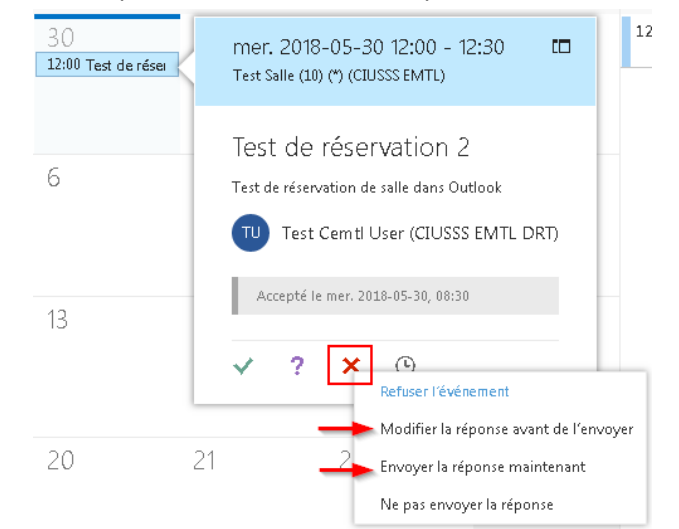

#### >Pour proposer un nouvel horaire cliquer sur () puis sélectionner votre

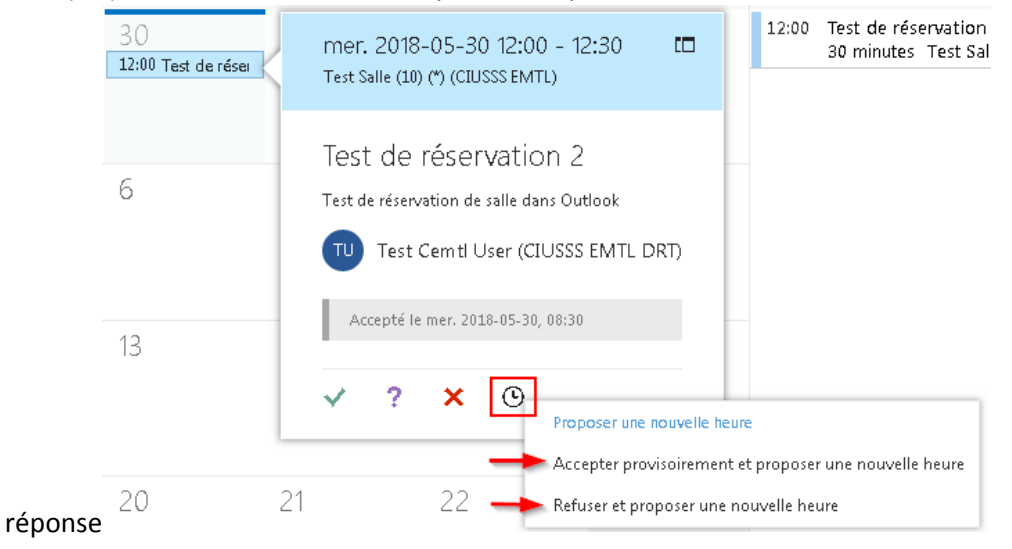

### **ANNEXE :**

| Sites | Sous-sites                    | Abréviations |
|-------|-------------------------------|--------------|
| HMR   | Pavillon CSA                  | CSA          |
| HMR   | Pavillon J.A.DeSève           | JADS         |
| HMR   | Pavillon Maisonneuve          | MAI          |
| HMR   | Pavillon Rachel-Tourigny      | RT           |
| HMR   | Pavillon Radio-oncologie      | RO           |
| HMR   | Pavillon Rosemont             | RSMT         |
| HMR   | Maisonneuve CASSAT            | CASSAT       |
| HSCO  | HSCO                          | HSCO         |
| IUSMM | Pavillon Guillaume-Lahaise    | GL           |
| IUSMM | Pavillon Bourget              | BGT          |
| IUSMM | Pavillon Solanges-Cloutier    | SC           |
| IUSMM | GBE - Centre technique        | GBE          |
| IUSMM | Annexe 12                     | A12          |
| IUSMM | Pavillon Riel                 | RI           |
| IUSMM | Chapelle                      | CHA          |
| IUSMM | Pavillon Bédard               | BE           |
| IUSMM | Clinique Anjou                | CA           |
| LTEAS | CHSLD Éloria-Lepage           | CH EL        |
| LTEAS | CHSLD JH Charbonneau          | CH JHC       |
| LTEAS | CHSLD Jeanne-Le Ber           | CH JLB       |
| LTEAS | CHSLD Marie-Rollet            | CH MR        |
| LTEAS | CHSLD Nicolet                 | CH NI        |
| LTEAS | CHSLD Robert-Cliche           | CH RC        |
| LTEAS | CHSLD Rousselot               | CH RLT       |
| LTEAS | CLSC de Hochelaga-Maisonneuve | HM           |
| LTEAS | CLSC de Rosemont              | CLSC RSMT    |
| LTEAS | CLSC Olivier-Guimond          | OG           |
| PDI   | CLSC de Mercier Est           | ME           |
| PDI   | CLSC Rivière-des-Prairies     | RDP          |
| PDI   | CLSC de l'Est de Montréal     | CLSC EMTL    |
| SLSM  | CHSLD J-F-Perrault            | JFP          |
| SLSM  | CHSLD St-Michel               | CH SM        |
| SLSM  | CLSC St-Michel                | SM           |
| SLSM  | CLSC St-Léonard               | SL           |